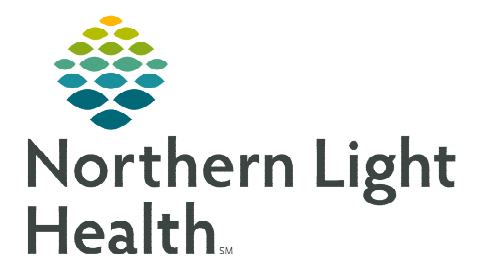

# From the Office of Clinical Informatics Cerner Millennium Managing the ONC Multi-Patient Task List January 22, 2024

Certain orders, such as imaging orders and ECG orders, placed in Cerner will fire a task to the ONC Multi-Patient Task List (MPTL). The workflows to manage tasks on the Multi-Patient Task List for immediate and future action by viewing task details, using Message Center to communicate, and create reminders are outlined in this flyer.

## **Tasks for Immediate Action**

For tasks that need immediate action for scheduling/coordination at the next availability:

- From the ONC Multi-Patient Task List:
- **<u>STEP 1</u>**: Review the details in the **Order Details** column.
  - Hover to see all the order details.
- <u>NOTE</u>: To help prioritize tasks needing immediate attention, "Stat" will display in the Scheduled Date and Time column for orders entered with a priority of STAT.
- <u>NOTE</u>: For urgent imaging orders, the provider will send a message to the "CCOM Imaging Auths MO" pool to alert staff.
- **<u>STEP 2</u>**: For tasks awaiting a response from a third party (prior auth, scheduling, etc.), enter a **task note**.
  - Right-click anywhere in the patient row and select Create Admin Note.
    - The note is used to pass along pertinent patient information.
  - Once a note is documented, a note symbol will be in the second column.

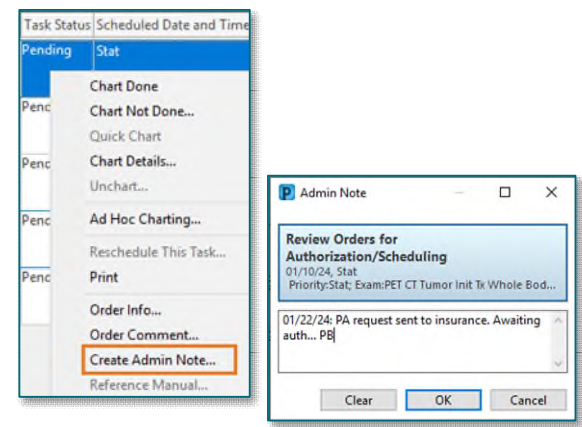

<u>STEP 3</u>: Notes can be viewed by clicking the note symbol.

<u>NOTE</u>: Task notes are to be used to enter information for staff to quickly view the status (e.g., awaiting authorization approval). All information is to be documented in the Prior Authorization iView Band.

- **<u>STEP 4</u>**: Once the Prior Authorization (PA) has been obtained, staff will document in the **Prior Authorization Band** in iView and get the imaging appointment scheduled.
- **STEP 5:** Once all information is gathered and the appointment is obtained, staff will complete the task by double-clicking in the patient row in the MPTL to open the Imaging Exam Form.
  - The task can also be completed by double-clicking the task in the **Task List** in the Menu within the patient's chart.

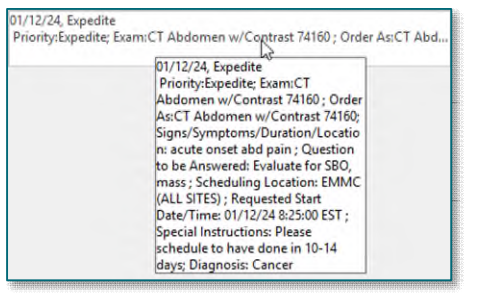

## **Tasks for Future Action**

For tasks that don't need scheduling/coordination until a future date (i.e., Echocardiogram in 6 months, CT scan in 1 year, etc.), staff will create a reminder for when to start working on obtaining the PA with the order information and making note in the **Subject** of the message stating when the imaging order is due.

**STEP 1:** Staff identifies what the test is for and the timeframe it is needed in by reviewing the details in the **Order Details** column.

Order Info...

Order Comment...

View Admin Note..

**Review Orders for Authorization/Scheduling** 

- **STEP 2:** To copy the task details, right-click the task and select **Order Info**.
- **<u>STEP 3</u>**: The **Ordering Information** window displays. Highlight the task details and use the **CTRL** and **C** keys to copy.
  - Close the Order Information window once details have been copied.
- <u>STEP 4</u>: Navigate to the Communicate button and select Reminder in the dropdown menu.

| Gommunicate    |                 |  |
|----------------|-----------------|--|
| 0              | Message NS      |  |
| ۲              | Reminder        |  |
| Patient Letter |                 |  |
|                | Provider Letter |  |

- History Details Comments Results Ingredients Pharmacy Compliance History Additional Info Order 01/12/2024 8:29 EST Order 01/12/2024 8:29 EST Entered and electronically signed by SYSTEM, SYSTEM, order by SMITH - TEST04, LANCE Status Order Status Ordered Department Status Ordered Details Requested Start Date 01/12/2024 Use Ctrl+C keys Priority Routine to copy the Requested Start Date/Time 01/12/2024 8:29 EST highlighted text Stop Date/Time 01/12/2024 8:29 EST Comment
- <u>STEP 5</u>: Use the CTRL and V keys to paste the copied task text into the body of the Reminder.
- **<u>STEP 6</u>**: In the **To:** field, insert the appropriate pool(s).
- **<u>STEP 7</u>**: In the **Subject:** field, type **Reminder [Due Date] [Name of Imaging Test] [Date Order Placed]**.
- **<u>STEP 8</u>**: In the **Show Up:** field, select the timeframe to be reminded to commence the work.
- STEP 9: Click Send.
- **<u>STEP 10</u>**: Add a task comment stating a reminder was created with the date and initials.

From the Office of Clinical Informatics Oncology – Managing the ONC Multi-Patient Task List January 22, 2024 Page 3 of 6

| I New Reminder/Task                                                                                                    | -    |         | ×    |
|----------------------------------------------------------------------------------------------------|------|---------|------|
| Task Edit                                                                                                    |      |         |      |
| 📍 High 🐛 Notify 週 Message Journal 🛛 Message View Summary View                                                                                                    |      |         |      |
| Patient: TESTING, LORI 🕅 Show in: Recipient's Inbox 🗸                                                                                                    |      |         |      |
| To: CCOM Imaging Auths MO X                                                                                                    | 两    |         | e me |
| CC:                                                                                                    |      |         |      |
| Subject: Reminder - Due 05/12/24 - MRI Chest - Ordered 01/12/23 V Save to Chart As: Reminders                                                                                                    |      |         | ~    |
| Attachments                                                                                                    |      |         |      |
| Browse Documents Other Attachments                                                                                                    |      |         |      |
| Message                                                                                                    |      |         |      |
| Segoe Ul 🗸 🕫 🔍 🕲 🌒 🔍 🔍 🚵 📾 📽 🖪 😃 🖌 🖯 🔚 📰 🗷 📥 👀 💠                                                                                                    |      |         |      |
| Priority: Routine; Exam: MBI Chest w/Contrast 71551; Order As: MBI Chest w/Contrast 71551; Sign:/Symptoms:/Duration/Location: lung cancer;<br>Question to be Answered: Evaluate for malignancy post treatment; Scheduling Location: EMMC (ALL SITES); Requested Start Date/Time: 05/12/24<br>30000 EDT; Special Instructions: NOT FOUND; Diagnosis: Cancer |      |         | ^    |
|                                                                                                    |      |         |      |
| Use Ctrl+V keys to copy the<br>highlighted text                                                                                                    |      |         |      |
| ing ingrited text                                                                                                    |      |         |      |
|                                                                                                    |      |         |      |
|                                                                                                    |      |         | *    |
| Actions                                                                                                    | -25  | * CDT   |      |
| Centure partent with results                                                                                                    | .2.0 | • • • • |      |
| Due on:                                                                                                    | 1    | •       |      |
|                                                                                                    | Send | Car     | icel |

- **<u>NOTE</u>**: The task should NOT be completed at this time and will remain on the task list.
- <u>NOTE</u>: The task will be available for completion on the MPTL or the Task list in the Menu within the patient's chart at the indicated future date.

## Managing the Reminder and Task

- **<u>STEP 1</u>**: The reminder will appear on the date indicated for it to show up on in the recipient's Message Center under **Reminders**.
- **<u>STEP 2</u>**: Double-click the message and work the task as needed (i.e., Prior Authorization, Scheduling, etc.).
- Inbox Items (0)
  Work Items (1)
  Saved Documents
  Paper Based Documents
  Documents to Dictate
  Reminders (1/1)
  Consult Orders

Save to Chart/Complete

Complete

× ...

Display: Last 90 Days

- **<u>STEP 3</u>**: Staff will document in the **Prior Authorization** iView band.
- **<u>STEP 4</u>**: Once the PA has been obtained, the staff will document in the Prior Authorization Band and get the imaging appointment scheduled.
- **<u>STEP 5</u>**: Document in the body of the reminder as needed to indicate that the task is completed and select the **Save to Chart/Complete** button.
  - If no documentation is needed, simply click the **Complete** button in the tool bar.
  - After completing the reminder, it will be removed from the list of reminders.
- <u>STEP 6</u>: Once all information is gathered and the appointment is obtained, staff will complete the task by double-clicking in the patient row in the MPTL to open the Imaging Exam Form.
  - The task can also be completed by double-clicking the task in the **Task List** in the Menu within the patient's chart.
- <u>STEP 7</u>: After signing the Imaging Exam Form, refresh the screen. The task will be removed from the list.

## **Communication of Screening Information**

For exams completed with NLH, screening information can be sent to the Scheduling department via Message Center.

🚽 Communicate ୟ

- **<u>STEP 1</u>**: From within the patient's chart, click **Communicate** on the toolbar.
- **<u>STEP 2</u>**: Select the appropriate staff or pool to send the imaging screening questionnaires in the **TO**: field.
  - In the Subject: line, select SCHD Imaging Questionnaire from the dropdown.
  - This will save the message as an Imaging Questionnaire in the chart.
- **<u>STEP 3</u>**: Click the **Insert Template** icon
- **<u>STEP 4</u>**: Select the appropriate questionnaire template and click **Insert**.
  - Use the **F3** key to tab through the underscores in the document to fill out the questionnaire.
- **<u>STEP 5</u>**: When complete, click **Send**.

| ¢                                    | New Message                                                                        | _ D X                                   |
|--------------------------------------|------------------------------------------------------------------------------------|-----------------------------------------|
| Task Edit                            |                                                                                    |                                         |
| 🕈 High 🕻 Notify 🚆 Message Journal (8 | Portal Options Message View Summary View                                           | Lunch Ord                               |
| Patient: TESTING, ONCTESTTWO         | Caller: TESTING, ONCTESTTWO                                                        | Caller #: M (555) 555-5555              |
| To: EMMC Central Scheduling X        |                                                                                    | A Include me                            |
| CC:                                  | 内 Provider:                                                                        | To consumer Disable further replies     |
| Subject: SCHD Imaging Questionnaire  | Ŷ                                                                                  | Save to Chart Ac: Imaging Questionnaire |
| Attachments                          |                                                                                    |                                         |
| Transition of Care Brows             | Documents Other Attachments                                                        |                                         |
| Message                              |                                                                                    |                                         |
| Arial v 12                           | - 🧐 🔍 🔍 🖄 🎕 😤 🖪 Ц 🖉 🗄 🖬 🛣 🖬 🐇 🐗 🌵                                                  |                                         |
|                                      |                                                                                    |                                         |
|                                      | C Template Selection                                                               | - <b>a x</b>                            |
|                                      |                                                                                    |                                         |
|                                      | Associated templates                                                               |                                         |
|                                      | SCHD Fluoro Questionnaire<br>SCHD Second Levine (Ultracened & X. Bud Overtice size |                                         |
|                                      | SCHD General Nuclear Imaging Questionnaire                                         |                                         |
|                                      | SCHD Imaging Quebionnaire<br>SCHD Lung CT Screening Questionnaire                  |                                         |
|                                      | SCHD MRI Questionnaire<br>SCHD PET/CT Screening Questionnaire                      |                                         |
|                                      | All existing templates                                                             |                                         |
|                                      | * Diagnosis Related Orders                                                         | <u>_</u>                                |
|                                      | 7_Question Cancer Risk Calc thisFIN ST                                             |                                         |
|                                      | Actemra ST<br>Activity Order                                                       |                                         |
|                                      | Add Dyn Doc Vitals ST<br>Age ST                                                    |                                         |
|                                      | All Lab Results 14d CrossFIN                                                       | <u>v</u>                                |
|                                      | Insert:<br>Towards to a closing will be invested at the location of the surger     |                                         |
|                                      | Append:                                                                            |                                         |
| Actions                              | Template selected will be inserted at the end of the document.                     |                                         |
| Agreed                               | Template selected will replace all unsigned text.                                  | v -/-/ 0 v 0                            |
| OK/No Action                         |                                                                                    |                                         |
|                                      | Internet Areand                                                                    | Ketlece Catcel                          |
|                                      | enter oppens                                                                       |                                         |

## **Uncharting a Task**

If a task was completed in error, unchart the task by following the steps below to have the task appear back on the task list.

**<u>STEP 1</u>**: From the **Multi-Patient Task List**, go to the **Completed Tasks** tab.

**<u>NOTE</u>**: This can also be performed from the Task List within the patient's chart.

**<u>STEP 2</u>**: Locate the task that needs to be uncharted.

- **<u>STEP 3</u>**: The timeframe may need to be changed to locate the form.
  - Right-click the gray bar and select Change Time Frame Criteria.
- **<u>STEP 4</u>**: Right-click the task and select **Unchart**.
- **<u>STEP 5</u>**: Enter a comment for uncharting the task.
- **<u>STEP 6</u>**: Sign the uncharting form by clicking the green checkmark  $\checkmark$ .
- **<u>STEP 7</u>**: The task will now re-appear on the Pending Tasks tab.

## **Query Future Reminders**

- > In Message Center, go to **Inbox** on the toolbar and select **Query Future Reminders**.
- > Use the search filter options at the top of the window to view future reminders.

## Creating a Reminder from a Message

Reminders can be created from a message allowing the content of the message to be attached in the new reminder.

- **<u>STEP 1</u>**: Right-click the message to convert to a **Reminder**.
- **<u>STEP 2</u>**: In the menu, hover over **Communicate** and select **Reminder**.
- **<u>STEP 3</u>**: A message will display asking to attach the text of the selected message to the new reminder, click **Yes**.
- **<u>STEP 4</u>**: In the **Show Up:** field, select the timeframe to be reminded to commence the work.
- STEP 5: Click Send.
  - A prompt will display stating communication is patient related and if it should be saved the chart? Click **No**.

## Managing ECG Orders

When ECG orders are placed, a task will fire to the Multi-Patient Task List.

- PA/Imaging Scheduler
  - Send a message to the primary scheduler's pool to notify the scheduler there is an ECG order that needs to be scheduled.
    - Right-click the task and select **Create Admin Note**.
    - Add a comment in the task comment box stating a message has been sent to the primary scheduler's pool noting a message has been sent, then click **OK**.

| Monday, January 8, 2024 00:00:00 | EST - Monday, January 22, 2024 23:59:00 EST<br>Change Time Frame Criteria |
|----------------------------------|---------------------------------------------------------------------------|
| Quick Chart                      |                                                                           |
| Chart Details / Modify           |                                                                           |
| Unchart                          |                                                                           |

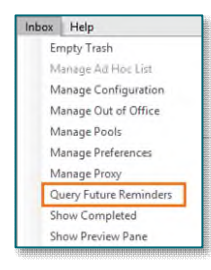

| Communic | ate • 📷 Open   🚓 Repl | y Billing AT Bi     | Forward 2 Deleta | Message Journal   |
|----------|-----------------------|---------------------|------------------|-------------------|
| Priority | Patient Name          | From                | To               | Crea              |
|          | TESTING, ONCOLOG      | Copen               | Scheduler 9 IR   | esource);CCO 11/0 |
|          |                       | Communic            | ate 🕨            | Message           |
|          |                       | Message Jo<br>Reply | urnal            | Reminder          |

| PVINBOX                           |                                |             |
|-----------------------------------|--------------------------------|-------------|
| Do you want to attach the text of | the selected message to the ne | w reminder? |
|                                   | Yes                            | No          |

## Managing IR Port Placement Orders

When an Interventional Radiology (IR) Port Placement order is placed, a task will fire to the Multi-Patient Task List.

#### PA/Imaging Scheduling

Send a Message to the primary scheduler's pool to notify the scheduler there is an IR Port Placement order that needs to be scheduled.

#### NOTE: Be sure to mark the message as a High priority by clicking the High priority button.

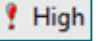

01/12/24, Expedite

ority:Expedite; Exam:CT Abdomen w/Contrast 74160 ; Order As:CT Abd. 01/12/24, Expedite

Priority:Expedite; Exam:CT Abdomen w/Contrast 74160 ; Order As:CT Abdomen w/Contrast 74160;

Signs/Symptoms/Duration/Locatio n: acute onset abd pain ; Question to be Answered: Evaluate for SBO,

mass ; Scheduling Location: EMMC (ALL SITES) ; Requested Start Date/Time: 01/12/24 8:25:00 EST ;

- Right-click the task and select Create Admin Note.
- . Add a comment in the task comment box stating a message has been sent to the primary scheduler's pool noting a message has been sent, then click OK.

#### $\geq$ Primary Scheduling

- In Message Center, open the message from the Imaging PA/Scheduling Team.
- Go to the patient's chart and click Task List in the Menu.
- Review the task details to identify what the test is for and what is requested by reviewing the details in the Order Details column.
  - Hover to see all the order details. •
- Contact central scheduling at EMMC (extension 38500) to get the port appointment on the queue for radiologist review.
- Special Instructions: Please schedule to have done in 10-14 days; Diagnosis: Cancer Once approved by IR and scheduled, return to the patient's chart, and complete the task from the Task List by double-clicking the task.
- Document the date and time of the exam and that the patient is aware in Imaging Exam/Study field.
- Click the green checkmark  $\checkmark$  to sign the documentation.